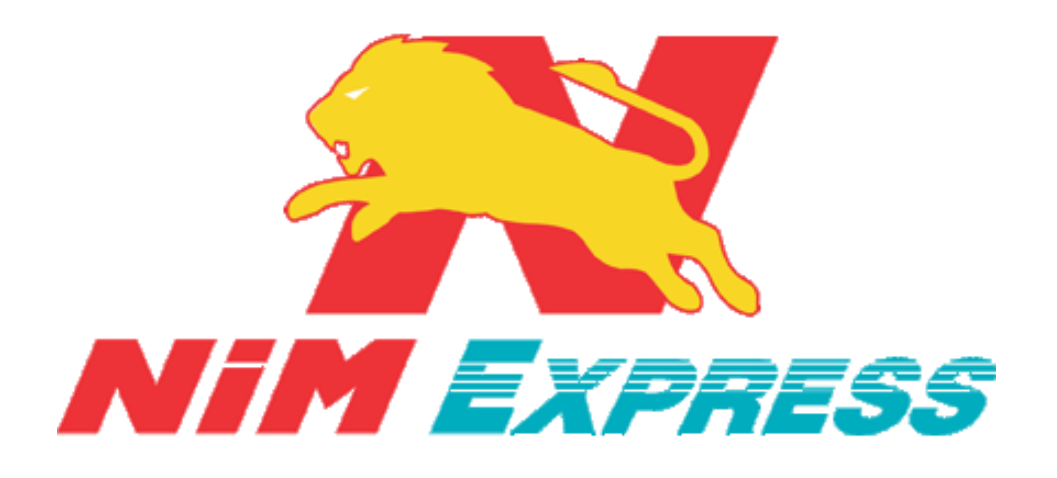

# คู่มือการใช้งานการเปลี่ยนภาษา สำหรับ ลูกค้า Android

จัดทำวันที่ 19-06-61

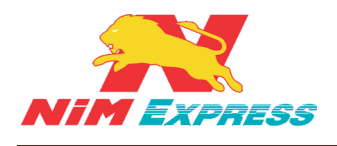

## สารบัญ

| 1. | ขั้นตอนการเปลี่ยนภาษา จากภาษาอังกฤษเป็นภาษาไทย (สำหรับลูกค้า Android)        | . 4 |
|----|------------------------------------------------------------------------------|-----|
|    | 1.1 หน้าจอหลักการเปลี่ยนภาษา จากภาษาอังกฤษเป็นภาษาไทย (สำหรับลูกค้า Android) | . 4 |
|    | 1.2 เมนูการเปลี่ยนภาษา (สำหรับลูกค้า Android)                                | . 4 |
|    | 1.3 การเลือกประเภทภาษา                                                       | . 5 |
|    | 1.3.1 การเลือกภาษาไทย                                                        | . 5 |
| 2. | ขั้นตอนการเปลี่ยนภาษา จากภาษาไทยเป็นภาษาอังกฤษ (สำหรับลูกค้า Android)        | . 6 |
|    | 2.1 หน้าจอหลักการเปลี่ยนภาษา จากภาษาไทยเป็นภาษาอังกฤษ (สำหรับลูกค้า Android) | . 6 |
|    | 2.2 เมนูการเปลี่ยนภาษา (สำหรับลูกค้า Android)                                | . 6 |
|    | 2.3 การเลือกประเภทภาษา                                                       | . 7 |
|    | 2.3.1 การเลือกภาษาอังกฤษ                                                     | . 7 |

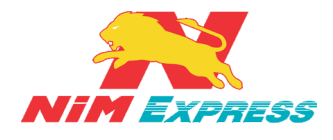

## สารบัญภาพ

| รูปที่ 1 | แสดงหน้าจอหลัก Settings      | 4 |
|----------|------------------------------|---|
| รูปที่ 2 | แสดงหน้าจอเมนูการเปลี่ยนภาษา | 4 |
| รูปที่ 3 | แสดงหน้าจอการเลือกประเภทภาษา | 5 |
| รูปที่ 4 | แสดงหน้าจอการเลือกภาษา       | 5 |
| รูปที่ 5 | แสดงหน้าจอหลัก การตั้งค่า    | 6 |
| รูปที่ 6 | แสดงหน้าจอเมนูการเปลี่ยนภาษา | 6 |
| รูปที่ 7 | แสดงหน้าจอการเลือกประเภทภาษา | 7 |
| รูปที่ 8 | แสดงหน้าจอการเลือกภาษา       | 7 |

![](_page_3_Picture_0.jpeg)

1. ขั้นตอนการเปลี่ยนภาษา จากภาษาอังกฤษเป็นภาษาไทย (สำหรับลูกค้า Android)

1.1 หน้าจอหลักการเปลี่ยนภาษา จากภาษาอังกฤษเป็นภาษาไทย (สำหรับลูกค้า Android) ให้ ผู้ใช้งานกดไปที่ "Settings" ดังรูป

![](_page_3_Picture_4.jpeg)

รูปที่ 1 แสดงหน้าจอหลัก Settings

**1.2 เมนูการเปลี่ยนภาษา (สำหรับลูกค้า Android)** ให้ผู้ใช้งานกดเลือกเมนู "Language & Input" ดังรูป

![](_page_3_Picture_7.jpeg)

![](_page_4_Picture_0.jpeg)

#### 1.3 การเลือกประเภทภาษา ให้ผู้ใช้งานกดไปที่ "Language" ดังรูป

| <                                | Language & Input                            |   |
|----------------------------------|---------------------------------------------|---|
| Language<br>English              |                                             | > |
| Region<br>Thailand               |                                             | > |
| Keyboard & ir                    | nput methods                                |   |
| <b>Default in</b><br>TouchPal (e | p <b>ut method</b><br>n_US) - TouchPal 2015 |   |
| IME settings                     |                                             |   |
| TouchPal                         | 2015                                        | > |
| Google vo                        | ice typing                                  | > |
|                                  |                                             |   |
|                                  |                                             |   |
|                                  |                                             |   |
|                                  |                                             |   |
|                                  |                                             |   |
|                                  |                                             |   |
|                                  |                                             |   |

รูปที่ 3 แสดงหน้าจอการเลือกประเภทภาษา

1.3.1 การเลือกภาษาไทย ให้ผู้ใช้งานเลือกภาษาที่ต้องการ เช่น "ภาษาไทย" ดังรูป

| <                  | ภาษา            |
|--------------------|-----------------|
| English            |                 |
| ไทย (ไทย)          | ~               |
| లు (Myanmar)       |                 |
| లలు (Zawgyi)       |                 |
| Bahasa Melayu      | (Malaysia)      |
| Bahasa Indones     | sia (Indonesia) |
| Filipino (Pilipina | s)              |
| Tiếng Việt (Việt   | Nam)            |
| हिन्दी (भारत)      |                 |
| বাংলা (বাংলাদেশ    | )               |
| తెలుగు (భారత దేశ   | έο)             |
| मराठी (भारत)       |                 |
|                    |                 |

รูปที่ 4 แสดงหน้าจอการเลือกภาษา

![](_page_5_Picture_0.jpeg)

2. ขั้นตอนการเปลี่ยนภาษา จากภาษาไทยเป็นภาษาอังกฤษ (สำหรับลูกค้า Android)

2.1 หน้าจอหลักการเปลี่ยนภาษา จากภาษาไทยเป็นภาษาอังกฤษ (สำหรับลูกค้า Android) ให้ ผู้ใช้งานกดไปที่ "การตั้งค่า" ดังรูป

![](_page_5_Picture_4.jpeg)

รูปที่ 5 แสดงหน้าจอหลัก การตั้งค่า

**2.2 เมนูการเปลี่ยนภาษา (สำหรับลูกค้า Android)** ให้ผู้ใช้งานกดเลือกเมนู "ภา<mark>ษาและการป้อน</mark> ข้อมูล" ดังรูป

![](_page_5_Picture_7.jpeg)

19/28-30 ถ.พระราม 9 แขวงบางกะปี เขตห้วยขวาง กรุงเทพฯ 10310 ติดต่อ 09-0554-1988 ต่อ 1451 E-mail it.ops@nimexpress.com

![](_page_6_Picture_0.jpeg)

### 2.3 การเลือกประเภทภาษา ให้ผู้ใช้งานกดไปที่ "ภาษา" ดังรูป

| < ภาษาและการป้อนข้อมูล                                 |   |
|--------------------------------------------------------|---|
| <b>ภาษา</b><br>ไทย (ไทย)                               | > |
| <b>เขต</b><br>ไทย                                      | > |
| แป้นพิมพ์และวิธีการป้อนข้อมูล                          |   |
| <b>วิธีการป้อนข้อมูลพื้นฐาน</b><br>ไทย - TouchPal 2015 |   |
| การตั้งค่าแป้นพิมพ์                                    |   |
| TouchPal 2015                                          | > |
| Google พิมพ์ด้วยเสียง                                  | > |
|                                                        |   |
|                                                        |   |
|                                                        |   |
|                                                        |   |
|                                                        |   |
|                                                        |   |
|                                                        |   |
|                                                        |   |

รูปที่ 7 แสดงหน้าจอการเลือกประเภทภาษา

#### 2.3.1 การเลือกภาษาอังกฤษ ให้ผู้ใช้งานเลือกภาษาที่ต้องการ เช่น "English" ดังรูป

| <         | Language                    |    |
|-----------|-----------------------------|----|
| Englis    | sh                          | ~  |
| ไทย ('    | ไทย)                        |    |
| లలు (M    | lyanmar)                    |    |
| లటా (Za   | awgyi)                      |    |
| Bahas     | sa Melayu (Malaysia)        |    |
| Bahas     | sa Indonesia (Indonesia)    |    |
| Filipin   | o (Pilipinas)               |    |
| Tiếng     | Việt (Việt Nam)             |    |
| हिन्दी (' | भारत)                       |    |
| বাংলা     | (বাংলাদেশ)                  |    |
| తెలుగు    | ు (భారత దేశం)               |    |
| मराठी (   | (भारत)                      |    |
| รูป       | ที่ 8 แสดงหน้าจอการเลือกภาษ | łJ |